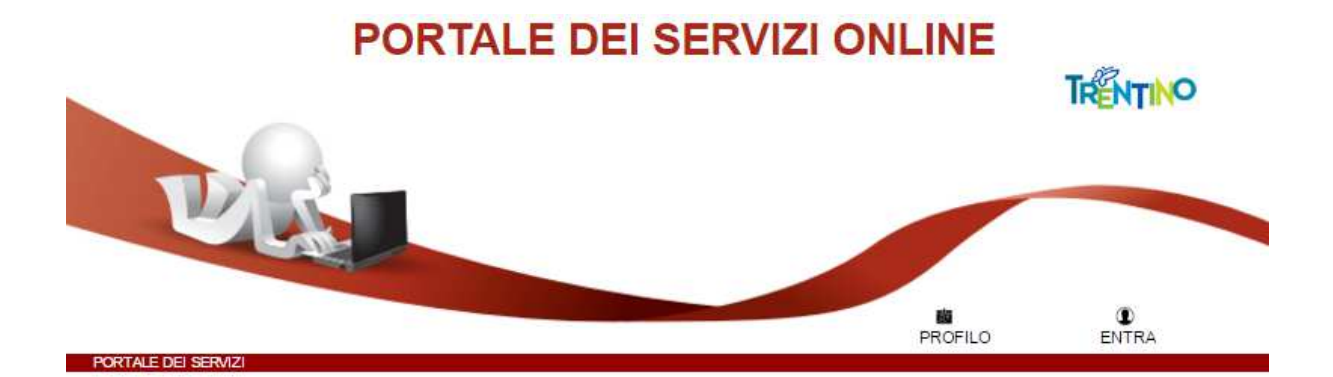

# ISTRUZIONI PER LA COMPILAZIONE DELLA DOMANDA RELATIVA AL BANDO "I COMUNICATORI STAR DELLA SCIENZA"

Il presente manuale riporta le informazioni tecniche per la compilazione, per tutte le altre informazioni è necessario leggere attentamente quanto riportato nel bando e nel suo allegato 1.

## Compila la Domanda online

Collegati alla pagina http://www.uniricerca.provincia.tn.it/Bandi\_di\_ricerca/Bandi\_PAT/-I %20COMUNICATORI%20STAR%20DELLA%20SCIENZA/pagina27.html e segui le indicazioni fornite.

Seleziona la modalità di presentazione della domanda:

"Entra con CPS" se possiedi la CPS, ossia la Carta Provinciale dei Servizi (tessera sanitaria) rilasciata dalla Provincia autonoma di Trento,

"<u>Procedi senza CPS</u>" e visualizza le istruzioni di seguito riportate relative alla modalità scelta.

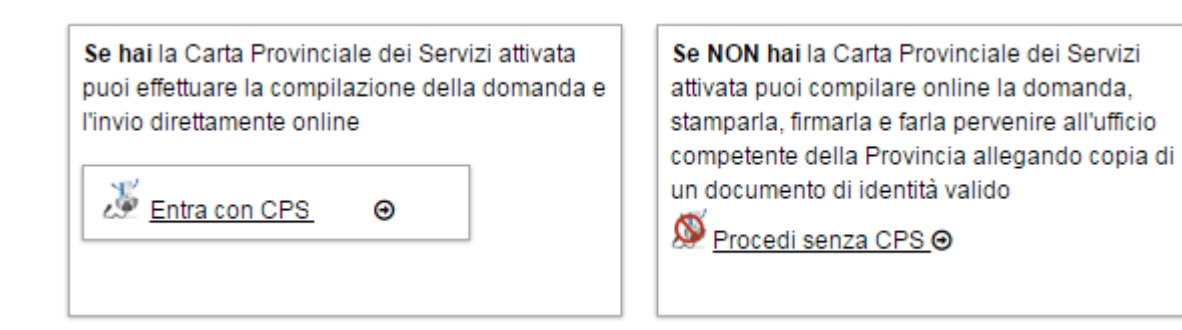

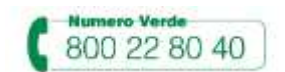

Per l'inoltro della domanda utilizzando la Carta Provinciale dei Servizi (CPS) è necessario averla attivata presso uno degli sportelli abilitati ed aver configurato il tuo PC.

Per le istruzioni accedi alla sezione dedicata del portale: https://www.servizionline.provincia.tn.it/portale/attiva\_la\_carta/attiva\_la\_carta/

Per problemi sull'installazione e utilizzo della tua CPS consulta le FAQ https://www.servizionline.provincia.tn.it/portale/faq/ o chiama il numero verde:

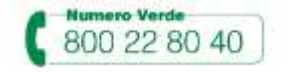

Se utilizzi la tua CPS verrai riconosciuto dal sistema, che ti propone il modulo precompilato con tutti i dati legati alla Carta. Li devi verificare, eventualmente correggere ed inviare il modulo direttamente online.

## IL MODULO PREVEDE UN'IMPOSTA DI BOLLO: è necessario aver acquistato la marca da bollo destinata esclusivamente alla presentazione di questa istanza prima di iniziare la compilazione

| 11 |               |   |  |
|----|---------------|---|--|
| 19 | Entra con CPS | Ð |  |
|    | 27 - TA       |   |  |

Una volta cliccato su "Entra con CPS", il sistema ti richiede di inserire il tuo PIN (che ti è stato consegnato allo sportello al momento dell'attivazione della carta).

| PORTALE DEI SERVIZI AL CITTADINO                                                                                                    | FROUNCIA                                                            |
|----------------------------------------------------------------------------------------------------|---------------------------------------------------------------------|
| Autenticazione con TS-CPS inserire la carta nel lettore         Inserire la carta nel lettore         Una de la carta nel lettore         Login         Hai seguito l'installazione come indicato?         Consulta la quida | CardOS API - chrome  Inseite PIN per  Contraction on one  DK Annula |

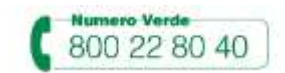

Ad autenticazione avvenuta, si presenta la seguente pagina con già inseriti cognome, nome e codice fiscale, informazioni lette dalla tua CPS.

| COMPILAZIONE MO | ODULO |
|-----------------|-------|
| DATI ANAGRAFICI |       |
| Cognome         | D     |
| Nome            | м     |
| Codice Fiscale  | D     |
| Procedi         |       |

Cliccato sul bottone "Procedi" si apre il modulo di domanda con i dati anagrafici precompilati, informazioni da verificare ed eventualmente modificare.

| Dc                                                      |                                          |                                             |                                                                                                 |                                        | Codice modulo: 007239              |
|---------------------------------------------------------|------------------------------------------|---------------------------------------------|-------------------------------------------------------------------------------------------------|----------------------------------------|------------------------------------|
| Giorno (GG/MM/AAAA)<br>Ora (HH:MM:SS)<br>Identificativo |                                          |                                             | Spett.le<br>Servizio Istruz<br>grado, Univers<br>Provincia auto<br>Via Gilli, 3<br>38121 Trento | ione e fon<br>ità e ricer<br>noma di T | mazione del secondo<br>ca<br>rento |
| alidare non stan                                        | BANDO I COMUNICA<br>DOMANDA D<br>COGNOME | TORI STAR DELI<br>DI PARTECIPAZIO<br>(nome) | LA SCIENZA<br>DNE<br>NOME                                                                       |                                        | di sesso F 🔹                       |
| nato/a a                                                | NASCITA                                  | (10110) -                                   | (pr                                                                                             | ov. TN                                 | il 10/10/1990                      |
| di nazionalità NAZIONALI                                | TA'                                      | CF                                          | CODICE FISCALE                                                                                  |                                        |                                    |
|                                                         |                                          |                                             |                                                                                                 |                                        |                                    |

Inserisci gli estremi della Marca da bollo nello spazio dedicato. Ricordati che la marca da bollo deve essere annullata e conservata per eventuali successivi controlli, come previsto dalla normativa vigente.

#### AVVERTENZA

Il numero seriale presente nel modulo identifica la marca da bollo che dovrà essere conservata dal sottoscrittore per eventuali accertamenti e non potrà essere riutilizzata. (Ai sensi dell'articolo 3 del Decreto Ministeriale 10/11/2011).

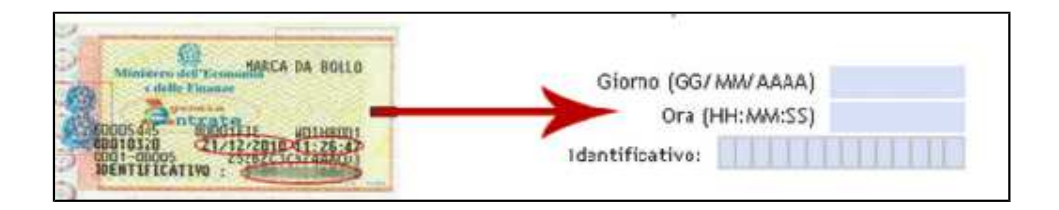

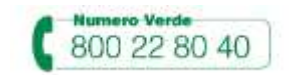

www.servizionline.trentino.it

Una volta compilata la domanda con tutte le informazioni richieste, come da indicazioni presenti nel bando, clicca su "**Procedi per convalidare**".

### Procedi per convalidare

Il sistema elabora il modulo, ti chiede di **verificarlo** e di **confermare la nota di accettazione.** 

| Iscrizione Bando - Comunicatori Star - Accettazione                                                                                                    |
|----------------------------------------------------------------------------------------------------|
| COMPILAZIONE MODULO - ESITO CARICAMENTO<br>Il documento è stato validato ed elaborato. Procedere con l'accettazione<br>File                                                                                                    |
| Nota di accettazione: leggere l'informativa e alla fine confermare per inviare i documenti                                                                                                    |
| Cognome Nome, codice fiscale   xxxxxxxxxxxxxxx                                                                                                    |
| confermo la correttezza dei dati e delle informazioni contenuti nei documenti predisposti per l'invio<br>telematico.                                                                                                    |
| L'identificazione tramite Tessera Sanitaria/Carta Provinciale dei Servizi (CPS) o Carta Nazionale dei<br>Servizi (CNS) e la conferma dell'invio tramite il portale dei servizi, equivalgono alla sottoscrizione del<br>modulo.                                                                                                    |
| Se il procedimento richiede il pagamento di un'imposta di bollo, è necessario aver acquistato la marca<br>da bollo destinata esclusivamente alla presentazione dell'istanza. Il numero seriale presente nel<br>modulo identifica la marca da bollo che dovrà essere conservata dal sottoscrittore per eventuali<br>accertamenti e non potrà essere riutilizzata. (Ai sensi dell'articolo 3 del Decreto Ministeriale<br>10/11/2011). |
| Scaricare i documenti processati per una successiva consultazione.                                                                                                    |
| Allega documentazione aggiuntiva         Scegli file Nessun file selezionato       Allega         annulla                                                                                                    |

Prima di confermare allega la documentazione richiesta: carica il file e premi il pulsante "Allega".

Puoi allegare altri file, selezionando "Allega un altro file" e ripetendo l'operazione.

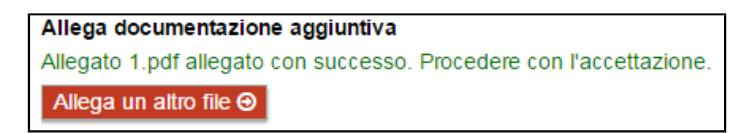

Se hai correzioni da apportare, chiudi il file e clicca sul bottone "**Annulla**"; il sistema ti riporta alla pagina iniziale e dovrai ricompilare nuovamente tutta la domanda.

Altrimenti clicca su "Confermo ed accetto quanto sopra riportato".

 $\wedge$ 

ATTENZIONE: <u>cliccare sul tasto di conferma è indispensabile</u> per l'acquisizione della domanda da parte dell'Amministrazione. In caso contrario la domanda non risulterà inviata e quindi non potrà essere presa in considerazione.

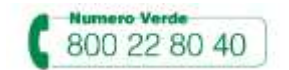

Dopo la conferma, si visualizza a video un messaggio di avvenuta acquisizione della domanda.

I documenti sono stati acquisiti e sono stati inviati alla struttura di competenza per l'elaborazione. Verrà inviata alla casella di mail indicata nel modulo, la ricevuta entro 24 ore.

Entro 24 ore riceverai una email con la ricevuta della ricezione e protocollazione della domanda sulla casella di posta elettronica che hai indicato nel modulo.

Sole se non ti dovesse arrivare la mail chiama il numero verde

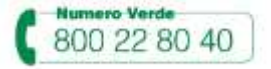

Potrai comunque scaricare il modulo, la ricevuta e gli allegati in qualunque momento, accedendo servizio di consultazione della modulistica del portale dei servizi

https://www.servizionline.provincia.tn.it/portal/server.pt/community/profilo/i\_miei\_mod uli\_online/

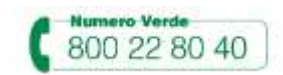

## Procedi senza CPS (compilazione libera)

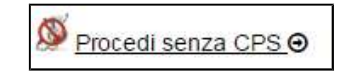

Il sistema ti mostrerà la maschera per l'inserimento di cognome, nome e codice fiscale (dati obbligatori).

| COMPILAZIONE MO       | DULO                                                        |  |
|-----------------------|-------------------------------------------------------------|--|
| DATI ANAGRAFICI       |                                                             |  |
| Cognome               |                                                             |  |
| Nome                  |                                                             |  |
| Codice Fiscale        |                                                             |  |
|                       | dichiaro di essere cittadino straniero senza codice fiscale |  |
| Codice di sicurezza   | se il codice di sicurezza non è                             |  |
|                       | ieggibile clicca sull'immagine                              |  |
| Digita codice sicurez | 73                                                          |  |
|                       |                                                             |  |
| Procedi               |                                                             |  |

Se sei un cittadino straniero e non possiedi un codice fiscale italiano, selezioni "dichiaro di essere cittadino straniero senza codice fiscale" ed inserisci un tuo codice identificativo.

| COMPILAZIONE MODU       | ILO               |                                                                   |
|-------------------------|-------------------|-------------------------------------------------------------------|
| DATI ANAGRAFICI         | /                 | ·                                                                 |
| Cognome                 |                   |                                                                   |
| Nome                    |                   |                                                                   |
| Codice Identificativo   |                   |                                                                   |
|                         | dichiaro di esser | e cittadino straniero senza codice fiscale                        |
| Codice di sicurezza     | ndrf8             | se il codice di sicurezza non è<br>leggibile clicca sull'immagine |
| Digita codice sicurezza |                   |                                                                   |
| Procedi                 |                   |                                                                   |
|                         |                   |                                                                   |

E' necessario poi inserire il codice di sicurezza visualizzato.

Si seleziona "**Procedi**" ed il sistema apre il modulo di domanda con cognome, nome e codice fiscale/identificativo già impostati.

Dopo aver completato la compilazione della domanda con tutte le informazioni richieste, come da indicazioni, premi sul pulsante "**Procedi per convalidare**".

### Procedi per convalidare

Il sistema elabora la domanda e si apre la seguente pagina.

#### Domanda

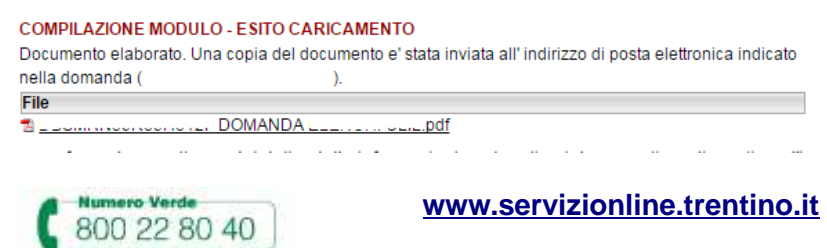

Dopo aver letto la nota di ATTENZIONE, **apri** il pdf della domanda, **stampalo, firmalo, allega tutta la documentazione richiesta e fallo pervenire entro il giorno, ora e modalità** indicate nell'allegato 1 del bando.

Copia della domanda ti verrà inviata all'indirizzo di posta elettronica che hai indicato nella compilazione della domanda.

## Sole se non ti dovesse arrivare la mail chiama il numero verde

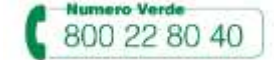

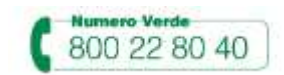